# Brukerveiledning – i utfylling av skjema "Søknad om brukertilgang til SAP-DFØ»

## Innledning:

Dette skjemaet skal brukes av alle på enheter på UIO som skal bestille nye eller endre tilganger til SAPDFØ, inkl. BDM/godkjennerroller.

Fra policy for tilganger: «ØVA gir tilgang til brukere etter søknadsskjemaer, det er enhetene som er ansvarlig for at det kun er ansatte med tjenestemessig behov som får adgang til systemene.

For sletting av all tilgang til SAPDFØ for en bruker, skal skjemaet: Sletting av systemtilganger og myndigheter benyttes.

| Feltnavn                                  | Forklaring til utfylling                                                                   |  |
|-------------------------------------------|--------------------------------------------------------------------------------------------|--|
| Innsenders navn                           | Fylles ut automatisk hvis pålogget                                                         |  |
| Innsenders e-postadresse                  | Fylles ut automatisk hvis pålogget                                                         |  |
| E-postadresse til leder som har godkjent  | E-postadressen må være til en person som har                                               |  |
| bestillingen                              | godkjenningsmyndighet (BDM) på dette nivået                                                |  |
|                                           | eller over                                                                                 |  |
| Sender du inn skjema på vegne av en annen | Når du svarer Nei her slipper du å fylle inn en del                                        |  |
|                                           | informasjon på nytt, (de tre neste feltene)                                                |  |
| Ansattnummer                              | Ansattnummer kan du blant annet finne i                                                    |  |
|                                           | selvbetjeningsportalen; Søk etter medarbeider                                              |  |
| Brukernavn                                | Gi inn UIO brukernavn til den som skal ha tilgang                                          |  |
| For- og etternavn til bruker              | Gi inn fullt navn til den som skal ha tilgang                                              |  |
| E-postadresse                             | Gi inn e-postadressen til den som skal ha tilgang                                          |  |
| Velg ønsket handling                      | <ul> <li>Ny brukertilgang hvis brukeren ikke har<br/>tilganger i SAPDFØ fra før</li> </ul> |  |
|                                           | Endring, erstatte alle eksisterende                                                        |  |
|                                           | brukertilganger hvis alle eksisterende                                                     |  |
|                                           | brukertilganger skal slettes og dette                                                      |  |
|                                           | skjemaet inneholder alt bruker heretter                                                    |  |
|                                           | skal ha tilgang til.                                                                       |  |
|                                           | <ul> <li>Endring, tillegg til eksisterende</li> </ul>                                      |  |
|                                           | brukertilganger hvis brukeren skal                                                         |  |
|                                           | beholde de tilganger hen har men ha nye                                                    |  |
|                                           | roller i tillegg                                                                           |  |
|                                           | Endring, fjerne en enkeltrolle eller deler                                                 |  |
|                                           | <b>av myndighet</b> Hvis kun endring i                                                     |  |
|                                           | fullmakter eller en enkelt rolle skal tas                                                  |  |
|                                           | bort og de andre beholdes                                                                  |  |
| BDM-fullmakt                              | Før du kan bestille en rolle som krever BDM-                                               |  |
|                                           | fullmakt må godkjent BDM-fullmakt foreligge.                                               |  |

#### Utfylling av skjema:

| s                                                                                                    | søknadsskjema for BDM-fullmakt og vente med                                                                                                    |
|----------------------------------------------------------------------------------------------------|----------------------------------------------------------------------------------------------------|
| k                                                                                                    | bestilling av brukertilgang til denne er godkjent.                                                                                                    |
| E                                                                                                    | Bestillingsskjema for BDM-fullmakt finner du her:                                                                                                    |
| <u>k</u>                                                                                                    | <u>Kodeverk og skjemaer - For ansatte -</u>                                                                                                    |
| L                                                                                                    | <u>Universitetet i Oslo (uio.no)</u>                                                                                                    |
| F<br>S<br>C<br>C<br>L<br>L<br>C<br>C<br>L<br>C<br>C<br>L<br>C<br>C<br>L<br>C<br>C<br>C<br>L<br>L<br>C<br>C<br>C<br>L<br>L<br>C<br>C<br>C<br>L<br>L<br>C<br>C<br>C<br>C<br>C<br>L<br>L<br>C<br>C<br>C<br>C<br>C<br>C<br>C<br>C<br>C<br>C<br>C<br>C<br>C<br>C<br>C<br>C<br>C<br>C<br>C<br>C | Roller i SAPDFØ som krever BDM-fullmakt er i<br>skjemaet merket med ** (to stjerner)<br>Begrunnelsen for kravet om BDM-fullmakt finner<br>du i <u>økonomiregelverket</u> :<br>Utklipp: "Lønn og lønnsopplysningspliktige ytelser<br>Lønn og lønnsopplysningspliktige ytelser For lønn<br>og lønnsopplysningspliktige ytelser utøves<br>budsjettdisponeringsmyndighet på følgende<br>tidspunkter:<br>ved ansettelse av medarbeider, herunder ved<br>fastsettelse av lønn ved senere endringer av<br>lønnen ved pålegg om og godkjenning av overtid,<br>reiser og andre personalmessige disposisjoner" |

### Bestilling av roller i kostnadsflyt (FI-flyt)

Innen kostnadsflyt har vi disse rollene:

- GK1 = Attestant
- GK2 = Kostnadsgodkjenner
- Alternativ GK2 = Alternativ kostnadsgodkjenner
- Stedfortreder

Reise/utlegg/refusjon (FI-flyt) - alle kostnadssteder må ha GK1, GK2, Alt. GK2. Det kan være flere GK1 per kostnadssted, men kun en GK2 og Alt.GK2 per kostnadssted

Rollene Attestant (GK1) og kostnadsgodkjenner(GK2) innenfor kostnadsflyt kan ikke kombineres uansett om det gjelder forskjellige enheter/kostnadssteder. Men en og samme bruker kan inneha godkjennerrollen (GK2) for ett kostnadssted og rollen alternativ godkjenner (alternativ GK2) for et annet. Det kan være flere attestanter på ett og samme kostnadssted.

Stedfortreder kan utføre alle oppgavene som en godkjenner har i sin innkurv/fraværsgodkjenning. Det er et krav at stedfortreder har de samme tilgangene/autorisasjonene i systemet som godkjenner har. Når du skal bestille tilgang/autorisasjon for en stedfortreder velger du først rollen Kostnadsgodkjenner SAP (GK2) i bestillingsskjema. Så får du opp tilleggsspørsmål etterpå (Se tabellen under). Når autorisasjonen er på plass gjennom denne bestillingen, må leder selv sette opp stedfortreder i selvbetjeningsportalen.

Alle kostnadssteder som skal benyttes i SAP må ha disse roller oppsatt (hvis en rolle mangler for kostnadssted så vil flyten stoppe opp):

Reise/utlegg/refusjon (FI-flyt) - alle kostnadssteder må ha GK1, GK2, Alt. GK2. Det kan være flere GK1 per kostnadssted, men kun en GK2 og Alt.GK2 per kostnadssted

| Feltnavn                                     | Forklaring til utfylling                            |
|----------------------------------------------|-----------------------------------------------------|
| Attestant (GK1)                              | Attestant, også kalt Godkjenner 1                   |
|                                              | Rollebeskrivelse                                    |
| Kostnadsgodkjenner SAP (GK2)                 | Også kalt Godkjenner 2. Rollen krever godkjent      |
|                                              | BDM-fullmakt for kostnadsstedene rollen skal        |
|                                              | settes opp for. <u>Rollebeskrivelse</u>             |
| Oppgi kostnadsstedene som bruker skal inneha | Feltet vises kun hvis en av rollene over er valgt.  |
| rollen for i kostnadsflyt                    | Oppgi ett eller flere kostnadssteder (8 siffer). Vi |
|                                              | ber om at hvert enkelt kostnadssted oppgis (ikke    |
|                                              | bruk intervaller)                                   |
| Rollen bestilles som                         | Feltet vises hvis Kostnadsgodkjenner SAP (GK2) er   |
| • Leder                                      | valgt. Velg om det er leder eller stedfortreder.    |
| Stedfortreder                                | Det kan være bare en GK2 (leder) per                |
|                                              | kostnadssted, men stedfortreder må ha den           |
|                                              | samme autorisasjonen.                               |
| Alternativ godkjenner 2 i kostnadsflyt.      | Rollen krever godkjent BDM-fullmakt for             |
|                                              | kostnadsstedene rollen skal settes opp for.         |
|                                              | Rollen trengs for å kunne godkjenne kostnader       |
|                                              | for GK2 (bør være en overordnet)                    |
| Oppgi kostnadsstedene som bruker skal inneha | Feltet vises kun hvis rollen over er valgt          |
| rollen alternativ godkjenner 2 for           | Oppgi ett eller flere kostnadssteder (8 siffer). Vi |
|                                              | ber om at hvert enkelt kostnadssted oppgis (ikke    |
|                                              | bruk intervaller)                                   |

Utfylling av skjema for kostnadsflyt

#### Bestilling av roller i TOA-flyt

Innen TOA-flyt har vi disse rollene:

- GKK = Koordinator kontrakt
- GK2 = Kostnadsgodkjenner SAP (TOA)
- Alternativ GK2 = Alternativ godkjenner 2 TOA

De forskjellige rollene innenfor TOA-flyt kan ikke kombineres.

TOA = tilsetting og arbeidskontrakt. Denne flyten er også en kostnadsflyt, men settes spesielt opp for behandling av kostnader generert innenfor TOA-løsningen.

TOA (FI-flyt) - alle kostnadssteder må ha GKK, GK2, og Alt.GK2. .....det kan være flere GKK per kostnadssted, men kun en GK2 og Alt.GK2 per kostnadssted

| Feltnavn                                        | Forklaring til utfylling                            |  |
|-------------------------------------------------|-----------------------------------------------------|--|
| Koordinator Kontrakt                            | Rollebeskrivelse                                    |  |
| Kostnadsgodkjenner SAP (TOA)                    | Også kalt Godkjenner 2. Rollen krever godkjent      |  |
|                                                 | BDM-fullmakt for kostnadsstedene rollen skal        |  |
|                                                 | settes opp for. Rollebeskrivelse                    |  |
| Oppgi kostnadssted(ene) som bruker skal utøve   | Feltet vises kun hvis en av rollene over er valgt.  |  |
| rollen for i TOA-flyt                           | Oppgi ett eller flere kostnadssteder (8 siffer). Vi |  |
|                                                 | ber om at hvert enkelt kostnadssted oppgis (ikke    |  |
|                                                 | bruk intervaller)                                   |  |
| Alternativ godkjenner 2 i TOA-flyt              | Rollen krever godkjent BDM-fullmakt for             |  |
|                                                 | kostnadsstedene rollen skal settes opp for.         |  |
|                                                 | Rollen trengs for å kunne godkjenne kostnader       |  |
|                                                 | for GK2 (bør være en overordnet)                    |  |
| Oppgi kostnadsstedene som bruker skal ha rollen | Feltet vises kun hvis rollen over er valgt          |  |
| alternativ godkjenner (TOA) for                 | Oppgi ett eller flere kostnadssteder (8 siffer). Vi |  |
|                                                 | ber om at hvert enkelt kostnadssted oppgis (ikke    |  |
|                                                 | bruk intervaller)                                   |  |

#### Bestilling av roller i HR-flyt

I HR-flyt har vi disse rolleme:

- GK1 = Kontrollør
- GK2 = Personalgodkjenner
- Stedfortreder (for Personalgodkjenner GK2)

De forskjellige rollene innenfor HR-flyt kan ikke kombineres.

Stedfortreder kan utføre alle oppgavene som en godkjenner har i sin innkurv/fraværsgodkjenning. Det er et krav at stedfortreder har de samme tilgangene/autorisasjonene i systemet som godkjenner har.

For å bestille tilgang som stedfortreder i HR-flyt, velger du først rollen Personalgodkjenner (GK2) i skjemaet.

Hvis det mangler GK2 i HR-flyt for en enheten vil saken flyte oppover i organisasjonsstrukturen til neste mulige GK2.

Det kan registrert flere GK1, men det anbefales ikke å ha flere GK2 da oppgavene/søknadene disse selv sender inn da ikke vil gå oppover i hierarkiet (til nærmeste leder), derfor er det anbefalt å sette opp stedfortreder.

| Feltnavn         | Forklaring til utfylling |
|------------------|--------------------------|
| Kontrollør (GK1) | Rollebeskrivelse         |

| Feltnavn                                                                            | Forklaring til utfylling                                                                                                    |
|-------------------------------------------------------------------------------------|----------------------------------------------------------------------------------------------------|
| Personalgodkjenner (GK2)                                                            | Rollen krever godkjent BDM-fullmakt. Selv om<br>dette er en HR-flyt som er knyttet til<br>organisasjonsstrukturen og ikke kostnadssteder<br>direkte, kreves det at bruker innehar BDM-<br>fullmakt på kostnadsstedene som er tilknyttet<br>organisasjonsenheten. Denne rollen gir tilgang til<br>lederinnsikt i selvbetjeningsportalen.<br><u>Rollebeskrivelse</u> |
| Rollen bestilles som                                                                | Det kan kun være en leder per enhet, men                                                                                                    |
| Leder                                                                               | stedfortreder må ha de samme                                                                                                    |
| Stedfortreder                                                                       | tilgangene/autorisasjonen i systemet som godkjenner har.                                                                                                    |
| Oppgi organisasjonsenhet som bruker skal ha                                         | Feltet vises kun for ledere.                                                                                                    |
| autorisasjon for (HR-flyt)                                                          | Oppgi organisasjons-id (Ikke koststed eller gml<br>stedkode) til organisasjonsenheten.<br>For hjelp til å finne denne, kontakt din<br>personalkonsulent eller se i OrgReg. For hvordan<br>du finner frem i OrgReg, se <u>HER</u>                                                                                                    |
|                                                                                     | Dette valget viser hva bruker har tilgang til å SE<br>og behandle, altså personer innen oppgitt<br>org.enhet. Hva du får tilganger til å utføre styres<br>av rollen (GK1 eller GK2)<br>Inkl. personer i alle underliggende enheter.                                                                                                    |
| Oppgi organisasjonsenhet som bruker skal motta<br>arbeidsflytoppgaver fra (HR-flyt) | Oppgi organisasjons-id (Ikke koststed eller gml<br>stedkode) til organisasjonsenheten.<br>For hjelp til å finne denne, kontakt din<br>personalkonsulent eller se i OrgReg. For hvordan<br>du finner frem i OrgReg, se <u>HER</u>                                                                                                    |
|                                                                                     | Dette valget styrer hvilke org.enheter brukeren<br>får oppgaver fra direkte i innboksen for<br>behandling.                                                                                                    |
|                                                                                     | Bruker mottar automatisk arbeidsflytoppgaver<br>for denne organisasjonsenheten, samt alle<br>underliggende organisasjonsenheter som det ikke<br>er en egen kontrollør/godkjenner på.                                                                                                    |

## Bestilling av Lestilganger

| Feltnavn                               | Forklaring til utfylling                              |
|----------------------------------------|-------------------------------------------------------|
| Lestilgang for rollen økonomikonsulent | Får lestilgang i SAP GUI(Desktop via citrix) for alle |
|                                        | personer i den enheten man bestiller tilgang til.     |

| Feltnavn                                                                                                  | Forklaring til utfylling                                                                                                    |
|----------------------------------------------------------------------------------------------------|----------------------------------------------------------------------------------------------------|
|                                                                                                    | (inngangen heter Fagbruker Lønn/Regnskap fra<br>DFØ Portal).                                                                                                    |
| Lestilgang for rollen personalkonsulent                                                                   | Får lestilgang til hele UIO i SAP GUI (Desktop via<br>citrix)                                                                                                    |
| Lestilgang for leder (Fagbrukerinnsikt)                                                                   | Lestilgang via portalen til den enheten tilgang<br>bestilles til.<br>Eget menyvalg i DFØ Portal                                                                                                    |
| Oppgi hvilken organisasjonsenhet bruker skal ha<br>LES-tilgang for (Gjelder økonomikonsulent og<br>leder) | Oppgi organisasjons-id (Ikke koststed eller gml<br>stedkode) til organisasjonsenheten.<br>For hjelp til å finne denne, kontakt din<br>personalkonsulent eller se i OrgReg. For hvordan<br>du finner frem i OrgReg, se <u>HER</u> |
|                                                                                                    | Oppgi organisasjons-id til det øverste nivået<br>bruker skal ha tilgang til å se. Dette gir tilgang til<br>alle underliggende enheter også.                                                                                      |

Bruk gjerne kommentarfeltet til å spesifisere nærmere. For endringer MÅ feltet brukes til å spesifisere hva endringen består i.

### Opplæring

Flere av rollene krever at opplæring er gjennomført/gjennomføres. Huk av for riktig valg og sørg for at opplæring blir gjennomført.

Oversikt over e-læring for de forskjellige rollene

#### OBS: Direktelenken til e-læringen fungerer først når man er innlogget i Canvas Slik logger du deg på e-læring

| Prosess                       | Rolle                                   | E-læring                                  |
|-------------------------------|-----------------------------------------|-------------------------------------------|
| Alle                          | Kostnadsgodkjenner                      | Kostnadsgodkjenner (GK2) UNIT4 ERP og SAP |
| Attestant (GK 1)              | Attestant (GK1)                         | Attestant                                 |
| Lønn                          | Kostnadsgodkjenner SAP (GK2)            | Kostnadsgodkjenner (GK2) UNIT4 ERP og SAP |
| Lønn                          | Alternativ godkjenner 2 i kostnadsflyt  | Kostnadsgodkjenner (GK2) UNIT4 ERP og SAP |
| Lønn                          | Stedfortreder                           | Kostnadsgodkjenner (GK2) UNIT4 ERP og SAP |
| Tilsetting og arbeidskontrakt | Koordinator kontrakt                    | Koordinator kontrakt                      |
| Tilsetting og arbeidskontrakt | Kostnadsgodkjenner SAP (TOA)            | Kostnadsgodkjenner (GK2) UNIT4 ERP og SAP |
| Tilsetting og arbeidskontrakt | Alternativ godkjenner 2 i TOA-flyt      | Kostnadsgodkjenner (GK2) UNIT4 ERP og SAP |
| Lønn                          | Kontrollør (GK1)                        | Kontrollør                                |
| Lønn                          | Personalgodkjenner (GK2)                | Personalgodkjenner (GK2) SAP              |
| Lønn                          | Stedfortreder                           | Personalgodkjenner (GK2) SAP              |
| Lønn                          | Lestilgang for rollen økonomikonsulent  | I/A                                       |
| Lønn                          | Lestilgang for rollen personalkonsulent | I/A                                       |
| Lønn                          | Lestilgang for leder (Fagbrukerinnsikt) | I/A                                       |

#### Rollebeskrivelser

#### Attestant

| <b>Attestant</b>                                                                                                    |                                                                                                    |                                                                                                    |
|----------------------------------------------------------------------------------------------------|----------------------------------------------------------------------------------------------------|----------------------------------------------------------------------------------------------------|
| <ul> <li>Formål</li> <li>Attestere og klargjøre oppgaver innenfor<br/>sitt ansvarsområde</li> </ul>                                                                                                    | <ul> <li>Ansvar og myndighet</li> <li>Ansvar for å         <ul> <li>attestere krav i henhold til gjeldende lover og regelverk</li> <li>kontrollere at oppgaver/søknader er utfylt i henhold til gjeldende regelverk og rutiner</li> </ul> </li> </ul> | Arbeidsoppgaver     Attestere     reiseregninger og utgiftsrefusjoner     stipendreiser og forskningstermin     godtgjørelser     Arbeid med søknad om lønnslån |
| <ul> <li>Kompetansekrav</li> <li>Grunnleggende kunnskap</li> <li>Om kontering</li> <li>Inngående kunnskap</li> <li>Selvbetjeningsløsningen</li> <li>Regelverk knyttet til reiser, lønn og<br/>refusjoner i Staten</li> </ul> | <ul> <li>Systemtilganger</li> <li>Må ha godkjenner 1 FI-rolle i SAP</li> <li>Må settes opp som GK1 i FI-tabellen for de<br/>koststeder rolleinnehaveren skal attestere for</li> </ul>                                                                 | Lisensiering     Koordinator                                                                                                    |
| <ul> <li>Anbefaling</li> <li>Vedkommende bør bruke minimum 50% av en fulltidsstilling på denne typen oppgaver</li> <li>Rollen bør profesjonaliseres</li> </ul>                                                               |                                                                                                    |                                                                                                    |
| Rollebeskrivelser Lønn<br>Ver. 11 – 23.11.2020                                                                                                    |                                                                                                    |                                                                                                    |

#### <u>Tilbake</u>

#### Kostnadsgodkjenner

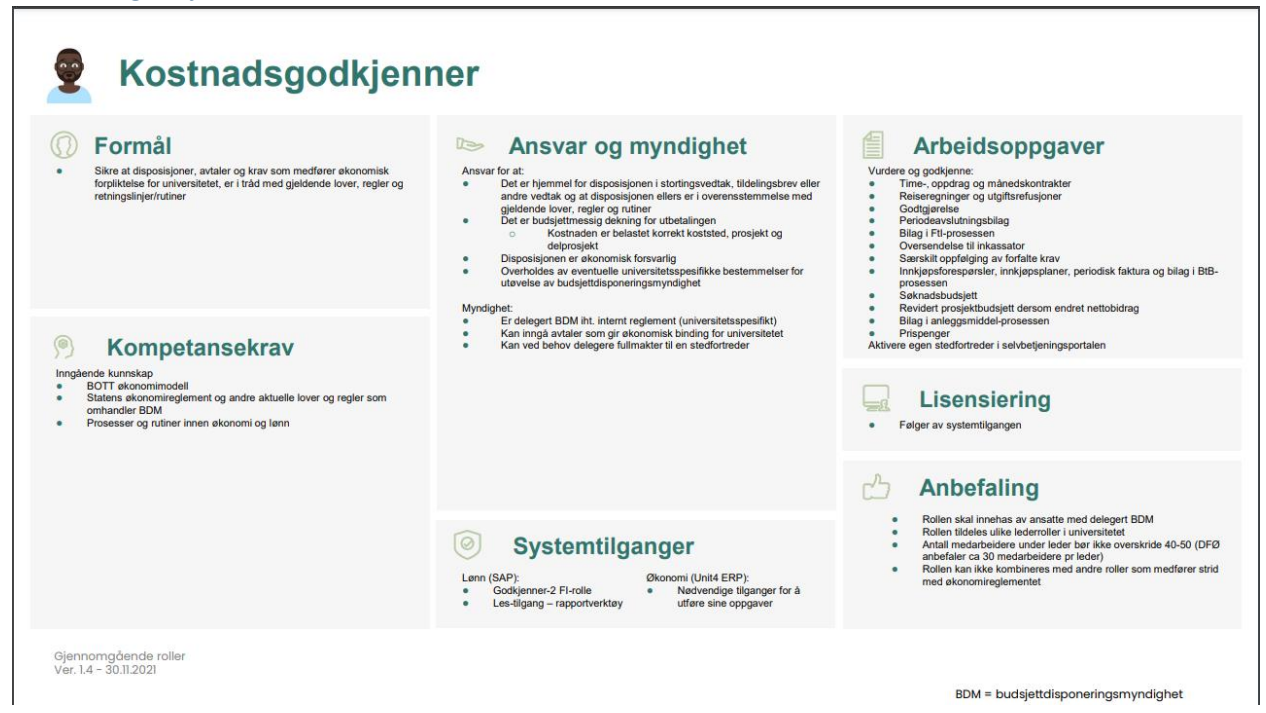

#### <u>Tilbake</u>

#### Koordinator Kontrakt

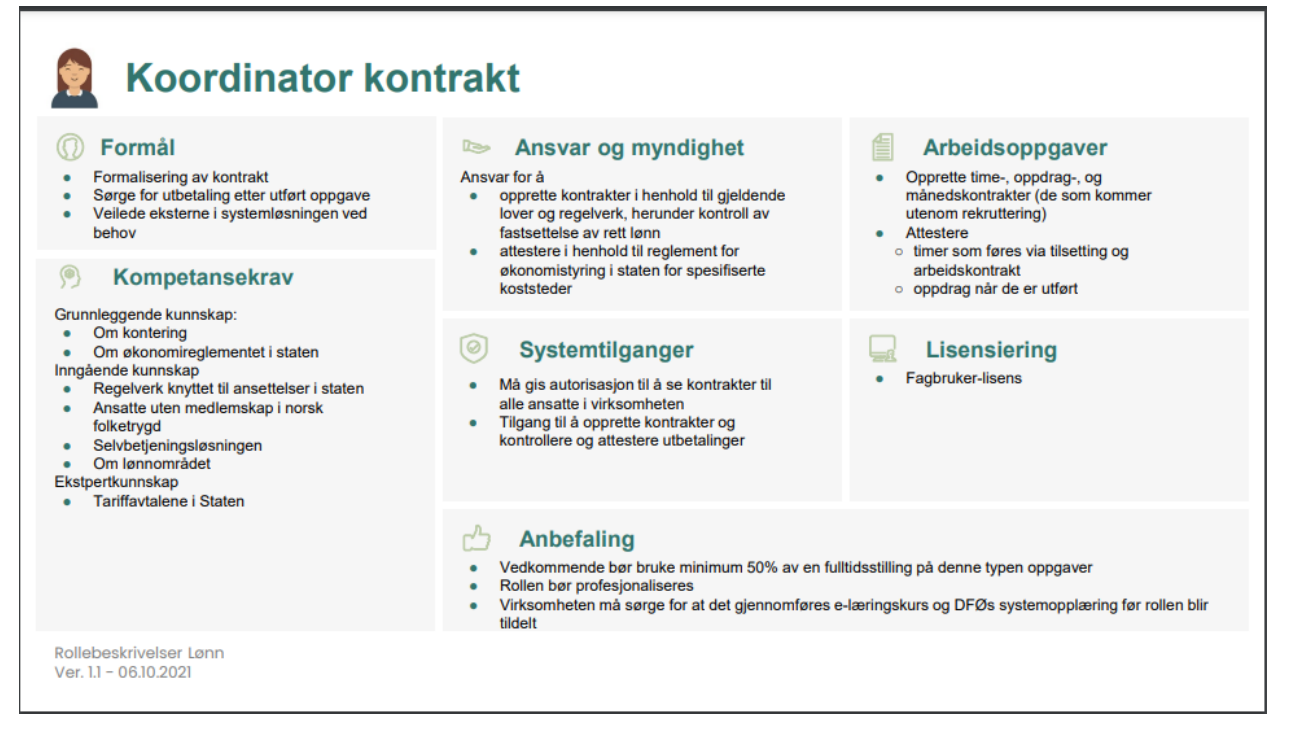

#### <u>Tilbake</u>

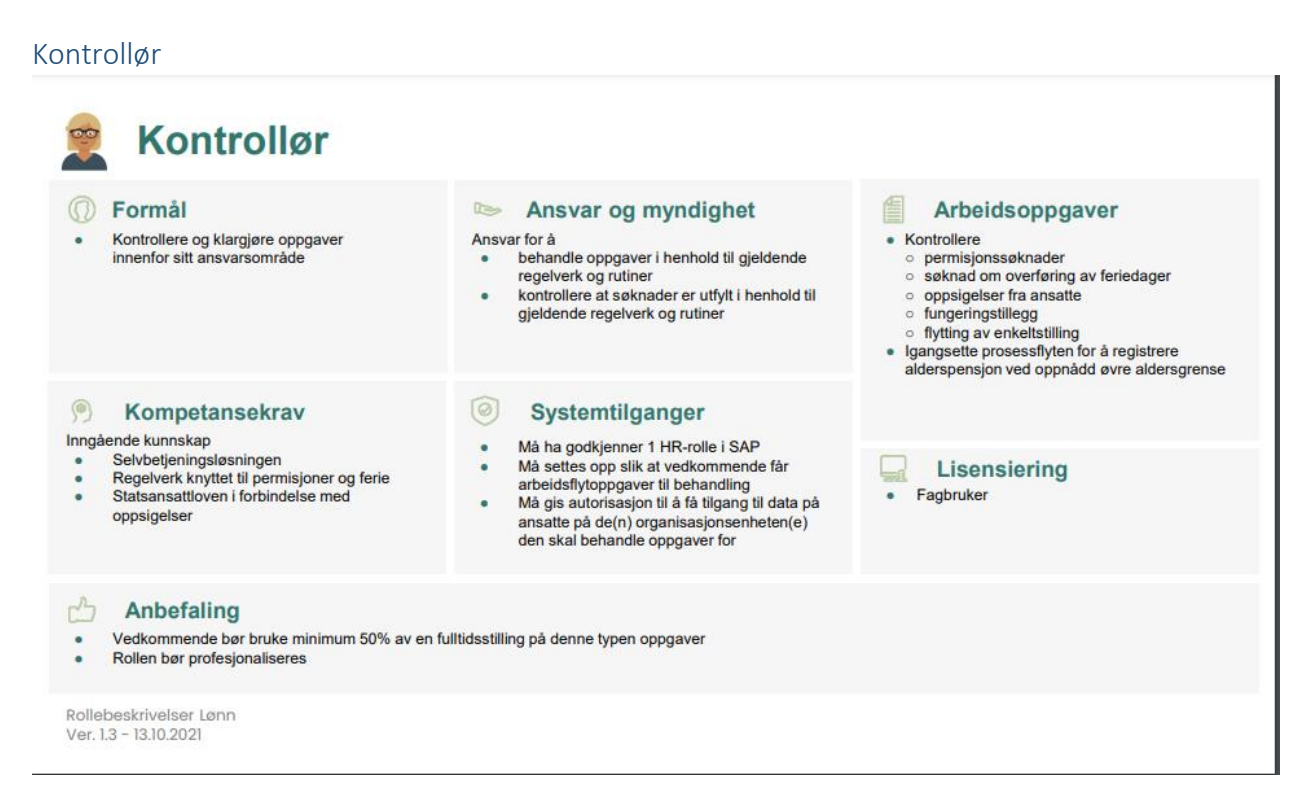

#### <u>Tilbake</u>

#### Personalgodkjenner

## Personalgodkjenner

#### () Formål

Sikre at disposisjoner, avtaler og krav som ٠ medfører økonomisk forpliktelse for universitetet, er i tråd med gjeldende lover, regler og retningslinjer/rutiner

#### Kompetansekrav

## Grunnleggende kunnskap På selvbetjeningsløsningen Om offentlige lover og avtaleverk, herunder tariffattalene for staten Inngående kunnskap

- BOTT økonomimodell
- BOTT økonomimodell Statens økonomireglement og andre aktuelle lover og regler som omhandler budsjettdisponeringsmyndighet (BDM) Prosesser og rutiner innen fagområdet godkjenner har BDM •

#### lacktrian Ansvar og myndighet

Ansvar for at

- det er hjemmel for disposisjonen i stortingsvedtak, tildelingsbrev eller andre vedtak og at disposisjonen ellers er i overensstemmelse med gjeldende lover, regler og rutiner det er budsjettmessig dekning for utbetalingen
- .
- disposisjonen er økonomisk forsvarlig kravene er belastet korrekt koststed og delprosjekt
- Myndighet Er delegert BDM i henhold til myndighetskart Kan ved behov delegere fullmakter til en stedfortreder

#### Systemtilganger $\bigcirc$

- Godkjenner-2 rolle i SAP
- ٠
- Tilgang til data på ansatte ved egen enhet Arbeidsflytoppgaver for sin organisasjonsenhet Les-tilgang i SAP for å få tilgang til rapportverktøy

#### Lisensiering -1

Koordinator

#### Arbeidsoppgaver

- Vurdere og godkjenne
   ansettelser som kommer fra rekruttering
   fravær og overtid
- iratvær og overtid
   feriesknader og overføring av feriedager
   reisesøknader og reiseforskuld ved reiser, stipendreiser og forskningstermin
   oppsigelse og alderspensjon/avtalefestet pensjon (AFP)

- (AF-P)
   sidegjøremål
   endringer i ansettelsesforhold
   Melde inn fungeringstillegg, og flytting av stilling
   Følge opp ansatte ved foreldrøpermisjoner slik at virksomheten får lønnsrefusjonene den har krav på
   Aktivere egen stedfortreder i selvbetjeningsportalen

#### Anbefaling

- Rollen innehas av ansatte med delegert BDM For å kunne ivareta rollen i kombinasjon med øvrige • •
- arbeidsoppgaver bør antall medarbeidere under personalgodkjenner ikke overskride 40-50 På bakgrunn av sin erfaring anbefaler DFØ ca. 30 medarbeidere per personalgodkjenner •

Rollebeskrivelser Lønn Ver. 1.4 - 08.12.2022

#### Tilbake